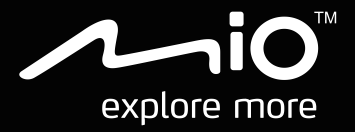

# CycloAgent v2 Handleiding

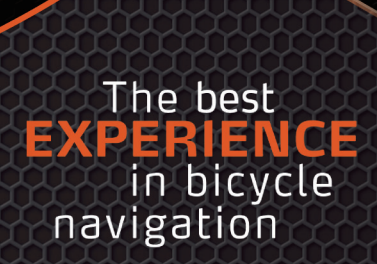

### Inhoudsopgave

| Inleiding                                         | 2  |
|---------------------------------------------------|----|
| De huidige MioShare-desktoptool verwijderen       | 2  |
| CycloAgent installeren                            | 4  |
| Aanmelden                                         | 8  |
| Uw apparaat registreren                           | 8  |
| De registratie van uw apparaat opheffen           | 10 |
| Een back-up maken van uw Cyclo en deze herstellen | 11 |
| CycloAgent en uw apparaat bijwerken               | 12 |
| Kaarten beheren                                   | 13 |
| De CycloAgent-instellingen aanpassen              | 14 |
| De MioShare-website openen                        | 15 |
| Uw apparaat herstellen                            | 15 |

# Inleiding

CycloAgent<sup>™</sup> is een tool voor het synchroniseren van gegevens tussen uw Cyclo<sup>™</sup>apparaat en de MioShare<sup>™</sup>-website, en voor het beheren en bijwerken van uw Cycloapparaat via uw computer. Het helpt u bij het delen van uw ervaringen op een gemakkelijke manier met andere fietsers over de hele wereld via het internet wanneer uw Cyclo-apparaat is

aangesloten op de computer.

Voorafgaand aan het gebruik van CycloAgent:

- U moet eerst de huidige MioShare-desktoptool verwijderen van uw computer en vervolgens de nieuwste CycloAgent-desktoptool installeren.
- Ga naar de MioShare-website (<u>http://mioshare.com/</u>) en maak uw MioShareaccount aan.

# De huidige MioShare-desktoptool verwijderen

Voor het verwijderen van de huidige MioShare-desktoptool van uw computer:

1. Klik op het Windows-pictogram Start en vervolgens op Configuratiescherm.

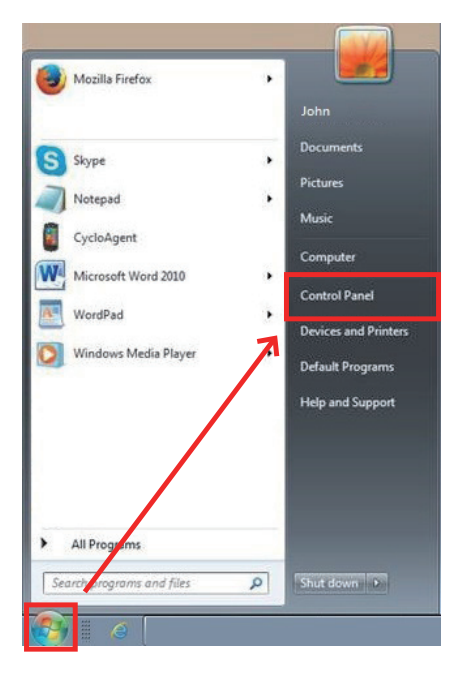

2. Klik op **Programma's en functies**.

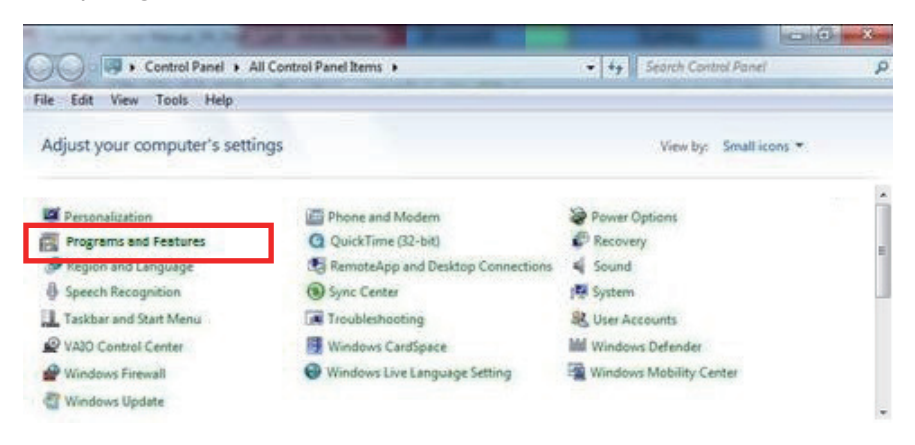

3. Selecteer Mio Share uit de lijst met programma's, klik op Verwijderen/wijzigen en vervolgens op OK.

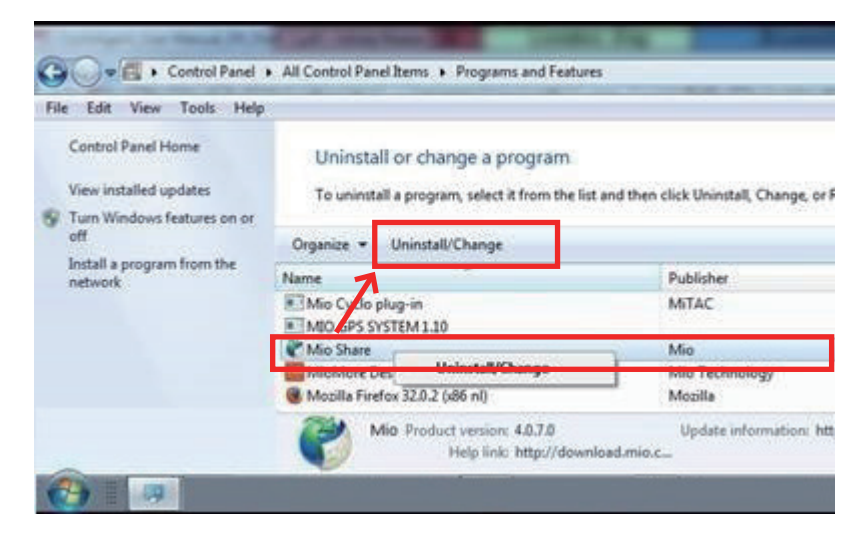

# CycloAgent installeren

Voordat u CycloAgent installeert, moet u het volgende controleren:

- Als het apparaat op uw computer is aangesloten, wordt uw apparaat herkend als twee externe stations voor massaopslag: Mio\_system en Mio\_data. Controleer of beide namen niet zijn gewijzigd.
- Verwijder de volgende programma's van uw computer, wis het cachegeheugen van uw internetbrowser en start vervolgens uw computer opnieuw op.
  - Cyclo/Mio-invoegtoepassing
  - MioShare-desktoptool
  - Virtuele communicatiepoort

CycloAgent installeren:

- 1. Ga naar http://mioshare.com/.
- 2. Meld u aan met uw MioShare-account.
- 3. Klik op **CycloAgent downloaden** voor het downloaden van de nieuwste CycloAgent-desktoptool wanneer u daarom wordt gevraagd.
- 4. Dubbelklik op het gedownloade uitvoerbare (.exe) bestand.
- 5. Klik op **Volgende** op het welkomstscherm.

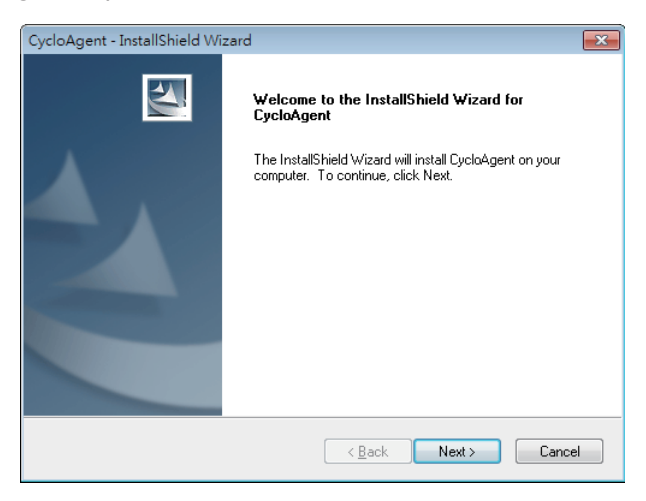

6. Klik op Volgende op het scherm Bestemmingslocatie.

| CycloAgent            | t - InstallShield Wizard                                     |                          | ×  |
|-----------------------|--------------------------------------------------------------|--------------------------|----|
| Choose D<br>Select fo | Destination Location<br>Ider where setup will install files. |                          |    |
|                       | Install CycloAgent to:<br>C:\Program Files\CycloAgent        | Chang                    | e  |
| InstallShield -       |                                                              | < <u>Back</u> Next> Canc | el |

7. Klik op Installatie om de installatie te starten.

| CycloAgent - InstallShield Wizard                                                          |                           |
|--------------------------------------------------------------------------------------------|---------------------------|
| Ready to Install the Program<br>The wizard is ready to begin installation.                 |                           |
| Click Install to begin the installation.                                                   |                           |
| If you want to review or change any of your installation settings, click Ba<br>the wizard. | ick. Click Cancel to exit |
| InstallShield                                                                              | al Cancel                 |

8. Klik op Voltooien om het CycloAgent-installatievenster te sluiten.

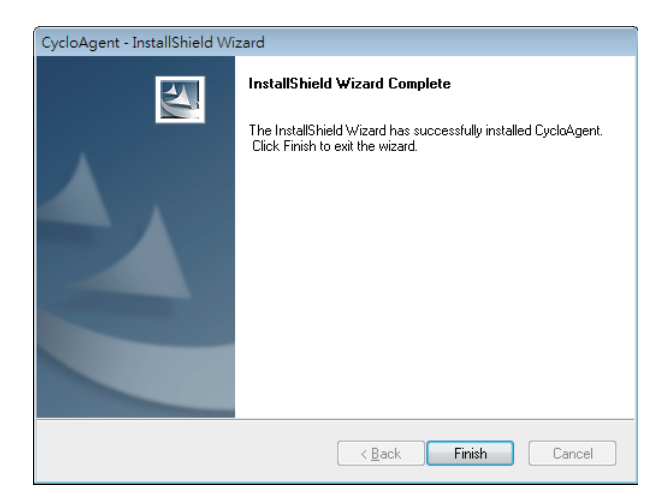

9. Wanneer u hierom wordt gevraagd bij de installatie van het stuurprogramma, klikt u op **Volgende** om verder te gaan.

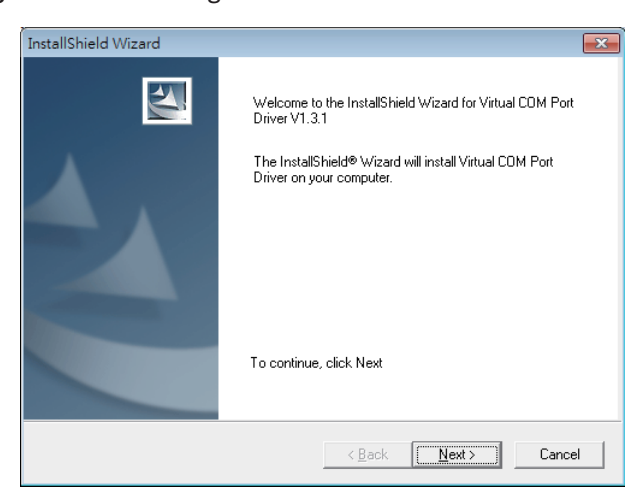

10. Klik op Volgende om de installatie van het stuurprogramma te starten.

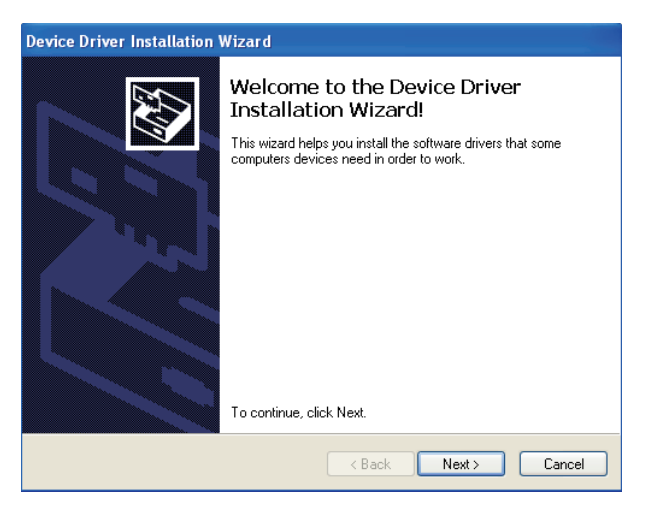

11. Klik op Voltooien om het installatievenster van het stuurprogramma te sluiten.

| Device Driver Installation Wizard |                                                                                                    |  |  |  |
|-----------------------------------|----------------------------------------------------------------------------------------------------|--|--|--|
|                                   | Completing the Device Driver<br>Installation Wizard                                                                                                    |  |  |  |
|                                   | The drivers were successfully installed on this computer.<br>You can now connect your device to this computer. If your device<br>came with instructions, please read them first. |  |  |  |
|                                   | Driver Name     Status       STMicroelectronics (usb     Ready to use                                                                                                    |  |  |  |
|                                   | K Back Finish Cancel                                                                                                    |  |  |  |

Na het afronden van de installatie wordt het pictogram Mio™ Cyclo (**□**) weergegeven in het Windows-systeemvak.

CycloAgent wordt standaard op de achtergrond uitgevoerd na de installatie. Wanneer u uw Cyclo aansluit op uw computer via een USB-kabel en de optie **Verbinden met pc** selecteert op uw Cyclo, wordt CycloAgent automatisch gestart. CycloAgent detecteert automatisch uw Cyclo en begint met het synchroniseren van gegevens met de MioShare-website.

- Om CycloAgent opnieuw te openen na het sluiten van dit venster, klikt u met de rechtermuisknop op het Cyclo-pictogram en selecteert u **Open CycloAgent**.
- Om CycloAgent te starten wanneer u Windows opstart, klikt u met de rechtermuisknop op het Cyclo-pictogram en selecteert u Uitvoeren bij opstarten.

### Aanmelden

- 1. Zorg ervoor dat u een actieve internetverbinding hebt bij het gebruik van CycloAgent.
- 2. Schakel uw apparaat in en sluit het vervolgens aan op de computer. Wanneer u hierom wordt gevraagd, selecteert u de optie **Verbinden met pc**.
- 3. Meld u aan door het invoeren van uw e-mailadres en wachtwoord en vervolgens te klikken op **Aanmelden**.

| CycloAgent™ | x                                                                        |
|-------------|--------------------------------------------------------------------------|
| Sign in     |                                                                          |
|             |                                                                          |
|             | E-Mail Address                                                           |
|             |                                                                          |
|             | Password                                                                 |
|             |                                                                          |
|             | Sign in                                                                  |
|             | By clicking the button ,you agree to the term of use &<br>privacy policy |
|             | Forgot password?                                                         |
|             |                                                                          |
|             |                                                                          |
|             |                                                                          |

- 4. Na aanmelden ziet u het CycloAgent-scherm met daarin 3 tabbladen: Mijn Apparaat, Instellingen en MioShare.
- 5. Om af te melden, klikt u op Afmelden onderaan het CycloAgent-scherm.

### Uw apparaat registreren

1. Klik op het tabblad **Mijn Apparaat** voor het weergeven van de verbindingsstatus van het apparaat.

Als u uw Cyclo-apparaat nog niet hebt geregistreerd, klikt u op **Registreren** voor registratie.

| <b>CycloAgent</b> <sup>™</sup> (1.0.110.1)                     |                                     |                             |  |
|----------------------------------------------------------------|-------------------------------------|-----------------------------|--|
| Mijn Apparaat                                                  | 🗱 Instellingen                      | MioShare <sup>™</sup>       |  |
|                                                                |                                     |                             |  |
| Cyclo 505 is verbonden                                         |                                     | Registreren                 |  |
| Dit apparaat is niet geregistre<br>synchroniseren met MioShare | erd. Registreer uw apparaat om uw G | Geschiedenis en Tracks te   |  |
|                                                                |                                     |                             |  |
| Apparaat                                                       |                                     |                             |  |
|                                                                |                                     | Auf Aktualisierungen prüfer |  |
|                                                                |                                     |                             |  |
|                                                                |                                     |                             |  |
|                                                                |                                     |                             |  |
|                                                                | Afmelden                            |                             |  |
|                                                                | Amelden                             |                             |  |

- 2. Wanneer u hierom wordt gevraagd, klikt u op **OK** om het meldingenvenster te sluiten.
- 3. U ziet vervolgens het scherm Apparaatgegevens. Voor het weergeven van de gedetailleerde registratiegegevens, klikt u op **Registratie info**.

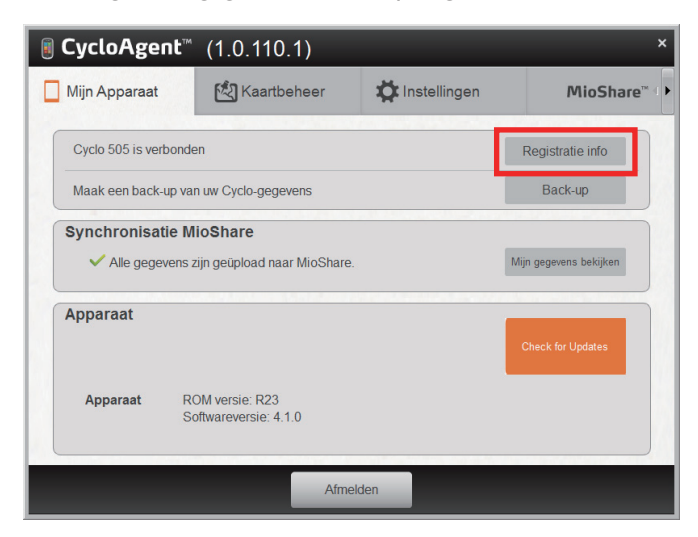

Het scherm schakelt over naar het tabblad **Instellingen**. Scroll over het scherm omlaag voor het bekijken van de registratiegegevens.

![](_page_10_Picture_0.jpeg)

#### De registratie van uw apparaat opheffen

Als u de registratie van een Cyclo-apparaat wilt opheffen:

- 1. Koppel uw apparaat los van de computer.
- 2. Klik op het tabblad **Instellingen** en schuif omlaag op het scherm om naast het gewenste apparaat op **Registratie verwijderen** te klikken.

![](_page_10_Picture_5.jpeg)

- 3. Besluit of u back-upbestanden wilt verwijderen en klik dan op Ja om door te gaan.
- 4. Klik op **OK** wanneer u hierom wordt gevraagd om het meldingenvenster te sluiten.

# Een back-up maken van uw Cyclo en deze herstellen

Om een back-up te maken van uw Cyclo-apparaat naar de gespecificeerde locatie van uw computer, klikt u op **Back-up**. Klik op **OK** wanneer u hierom wordt gevraagd om het meldingenvenster te sluiten.

| ■ CycloAgent <sup>™</sup> | (1.0.110.1)                                    |                | ×                      |
|---------------------------|------------------------------------------------|----------------|------------------------|
| 🔲 Mijn Apparaat           | 🖄 Kaartbeheer                                  | 🌣 Instellingen | MioShare™↓             |
| Cyclo 505 is verbonde     | en                                             |                | Registratie info       |
| Maak een back-up va       | n uw Cyclo-gegevens                            |                | Back-up                |
| Synchronisatie M          | <b>ioShare</b><br>zijn geüpload naar MioShare. |                | Mijn gegevens bekijken |
| Apparaat                  |                                                |                | Check for Updates      |
| Apparaat R(<br>S(         | DM versie: R23<br>oftwareversie: 4.1.0         |                |                        |
|                           | Afmelo                                         | len            |                        |

**Opmerking:** het back-upbestand bevat alleen de opnamen, tracks en instellingen van uw apparaat, en niet de software en kaarten van uw apparaat.

Om de gegevens van uw Cyclo-apparaat te herstellen uit de vorige back-up, klikt u op **Herstellen**. Klik op **OK** wanneer u hierom wordt gevraagd om het meldingenvenster te sluiten.

| <b>CycloAgent</b> <sup>™</sup> (1.0.110.1) × |                                        |                |                        |  |
|----------------------------------------------|----------------------------------------|----------------|------------------------|--|
| Mijn Apparaat                                | 🖄 Kaartbeheer                          | 🛱 Instellingen | MioShare™ 4            |  |
| Cyclo 505 is verbonde                        | en                                     |                | Registratie info       |  |
| Laatste back-up: 201                         | 5/06/05                                | Herstellen     | Back-up                |  |
| ✓ Alle gegevens:                             | zijn geüpload naar MioShare.           |                | Mijn gegevens bekijken |  |
| Аррагаас                                     |                                        |                | Check for Updates      |  |
| Apparaat R<br>S                              | OM versie: R23<br>oftwareversie: 4.1.0 |                |                        |  |
|                                              | Afme                                   | lden           |                        |  |

### CycloAgent en uw apparaat bijwerken

CycloAgent controleert automatisch op updates bij het opstarten. Om handmatig te controleren op updates, gaat u als volgt te werk:

- 1. Klik op het tabblad **Mijn apparaat** of **Kaartbeheer** en klik dan op **Updates** (of **Controleren op updates**, afhankelijk van de CycloAgent-versie).
- 2. Wanneer u hierom wordt gevraagd, klikt u op **Update** om het bijwerken onmiddellijk te starten. (U kunt ook **Later** selecteren om later bij te werken.)

| Updates            |               |             |  |
|--------------------|---------------|-------------|--|
|                    | New updat     | e available |  |
| · OSM-kaartupdate( | 2014-05-20)   |             |  |
|                    | Release-Op    | omerkingen  |  |
| Backup my device   | before update | -           |  |
|                    |               |             |  |
|                    |               |             |  |
|                    |               |             |  |
|                    |               |             |  |
|                    |               |             |  |
|                    |               |             |  |
|                    | Later         | Update      |  |
|                    |               |             |  |

 Na klikken op Bijwerken wordt het programma-updatebestand automatisch gedownload. Volg de vragen op het scherm om het proces te voltooien.
Wacht geduldig en koppel uw apparaat niet los tot u een melding krijgt. Klik op OK wanneer u hierom wordt gevraagd om het meldingenvenster te sluiten. Als u na langere tijd nog geen melding hebt ontvangen, herhaalt u stappen 1 tot 3. Het downloaden wordt vervolgens hervat door het programma.

Het kaartgegevensbestand kunt u vinden in deze map in Windows 7/8: C:\Users\[username]\AppData\Local\CycloAgent\temp\

### Kaarten beheren

Als uw apparaat is geregistreerd en gekoppeld aan uw MioShare-account, verschijnt het tabblad **Kaartbeheer** waarop u de kaarten van uw apparaat kunt zien.

| <b>∎ CycloAgent</b> ™ | (1.0.110.1)          |                | ×         |
|-----------------------|----------------------|----------------|-----------|
| 🔲 Mijn Apparaat       | 🖄 Kaartbeheer        | 🛱 Instellingen | MioShare™ |
|                       |                      |                |           |
| Kaart                 |                      |                |           |
| Italië, Malta, San M  | larino, Vaticaanstad |                |           |
|                       |                      |                |           |
|                       |                      |                |           |
|                       |                      | -              |           |
|                       |                      |                | Updates   |
| OSM: 2014-04-24       |                      | 0              |           |
| Tele Atlas: 2014-0    | 5-12                 | 0              |           |
|                       |                      |                |           |
|                       |                      |                |           |
|                       | Afm                  | lelden         |           |

## De CycloAgent-instellingen aanpassen

Voor het wijzigen van de CycloAgent-instellingen, klikt u op het tabblad Instellingen.

![](_page_14_Picture_2.jpeg)

U kunt het volgende doen:

- Voor het wijzigen van de weergavetaal van CycloAgent, selecteert u de gewenste taal in het uitklapmenu Taal.
- Voor het wijzigen van de synchronisatie-instelling voor Geschiedenis met de MioShare-website, selecteert u één van de volgende opties:
  - Geuploade opnames worden bewaard op het apparaat (standaard)
  - Alle geuploade opnames worden gewist van het apparaat

Wanneer deze optie is geselecteerd, kan de geschiedenis niet meer worden hersteld op uw Cyclo-apparaat. Als u de track op uw apparaat wilt herstellen, moet u het opslaan van de MioShare-website. U vindt de track in het menu Navigeren/Tracks.

 Voor het wijzigen van de synchronisatie-instelling voor Tracks met de MioSharewebsite, selecteert u (standaard) of deselecteer de optie Routes op MioShare worden automatisch gesynchroniseerd met uw apparaat.

Klik op **Opslaan** als u klaar bent om de wijzigingen die u hebt aangebracht, op te slaan.

## De MioShare-website openen

Voer toegang tot de MioShare-website vanuit CycloAgent, gaat u op een van de volgende manieren te werk:

- Klik op het tabblad Mijn Apparaat en vervolgens op Mijn gegevens bekijken.
- Klik op het tabblad **MioShare**.

### Uw apparaat herstellen

Als uw apparaat beschadigd is en niet goed kan werken, volgt u de instructies voor het formatteren van uw apparaat en gebruikt u vervolgens CycloAgent om uw apparaat te herstellen.

- 1. Schakel uw apparaat uit, sluit het aan op de computer en schakel het dan in.
- 2. Klik in Windows Verkenner met de rechtermuisknop op het station **Mio\_system** en selecteer **Formatteren**.
- 3. Behoud de standaard **FAT32**-optie, schakel het selectievakje **Snel formatteren** in en klik dan op **Start**
- 4. Koppel het apparaat los wanneer het formatteren is voltooid.
- 5. Wanneer een scherm voor de USB-verbinding verschijnt op het apparaat, sluit u uw apparaat opnieuw aan op de computer.
- 6. IIn CycloAgent wordt u gevraagd uw apparaat te herstellen op het tabblad **Mijn apparaat.**

Klik op Herstel. Volg de vragen op het scherm om het proces te voltooien.

Dit kan even duren. Wacht geduldig en koppel uw apparaat niet los voordat de installatie is voltooid.

- 7. Klik op OK wanneer u hierom wordt gevraagd om het meldingenvenster te sluiten.
- 8. Houd de AAN/UIT-knop ingedrukt tot het apparaat wordt uitgeschakeld.
- 9. Koppel uw apparaat los en schakel het in.
- 10. Volg de instructies om uw apparaat te personaliseren.

Revisie: R00 (Juni, 2015)

#### Handelsmerken

Alle merk- en productnamen zijn handelsmerken of gedeponeerde handelsmerken van hun respectievelijke bedrijven.

#### Disclaimer

Specificaties en documenten kunnen zonder aankondiging worden gewijzigd.

![](_page_17_Picture_0.jpeg)